# BCSIR Thesis Management User Manual

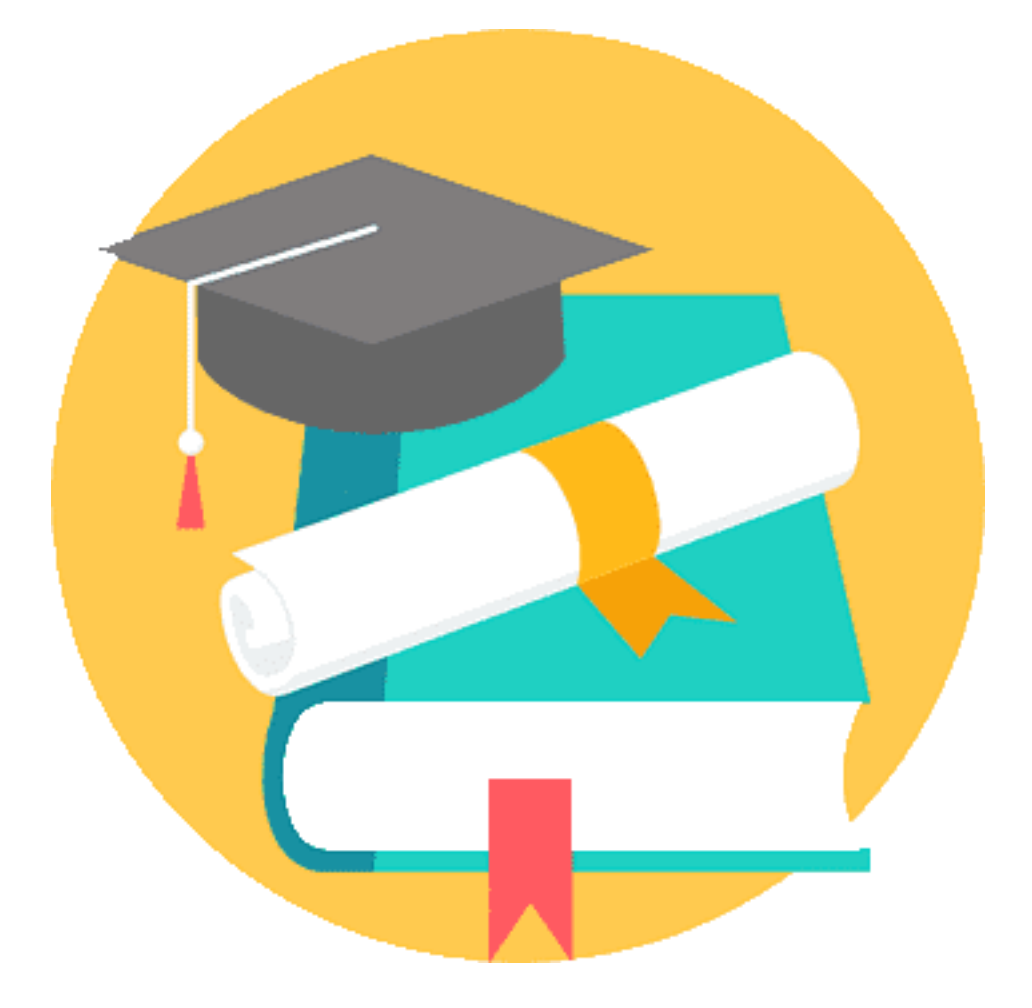

Innovative Soft is committed at Full service, professional software, web design, experience and exceptional customer care.

141/4, Lake Circus, Kalabagan Dhanmondi, Dhaka 1205, Bangladesh. Phone: 88 01730069315, 88 01970069315 Email: sales@innovativesoftbd.com, info@innovativesoftbd.com Web: www.innovativesoftbd.com

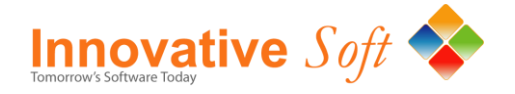

## User Login & Dashboard

User Login & Dashboard: To login your system you have to go to the apropriate url and enter your user information then click login. After login you will get the system dashboard :

**User Login :** Please enter your user ID information and then login, user information a below.

Admin User ID: BCSIRPassword: BCSIR\*\*\*\*(Please contact with your PE(Procurement Entity) For this information)

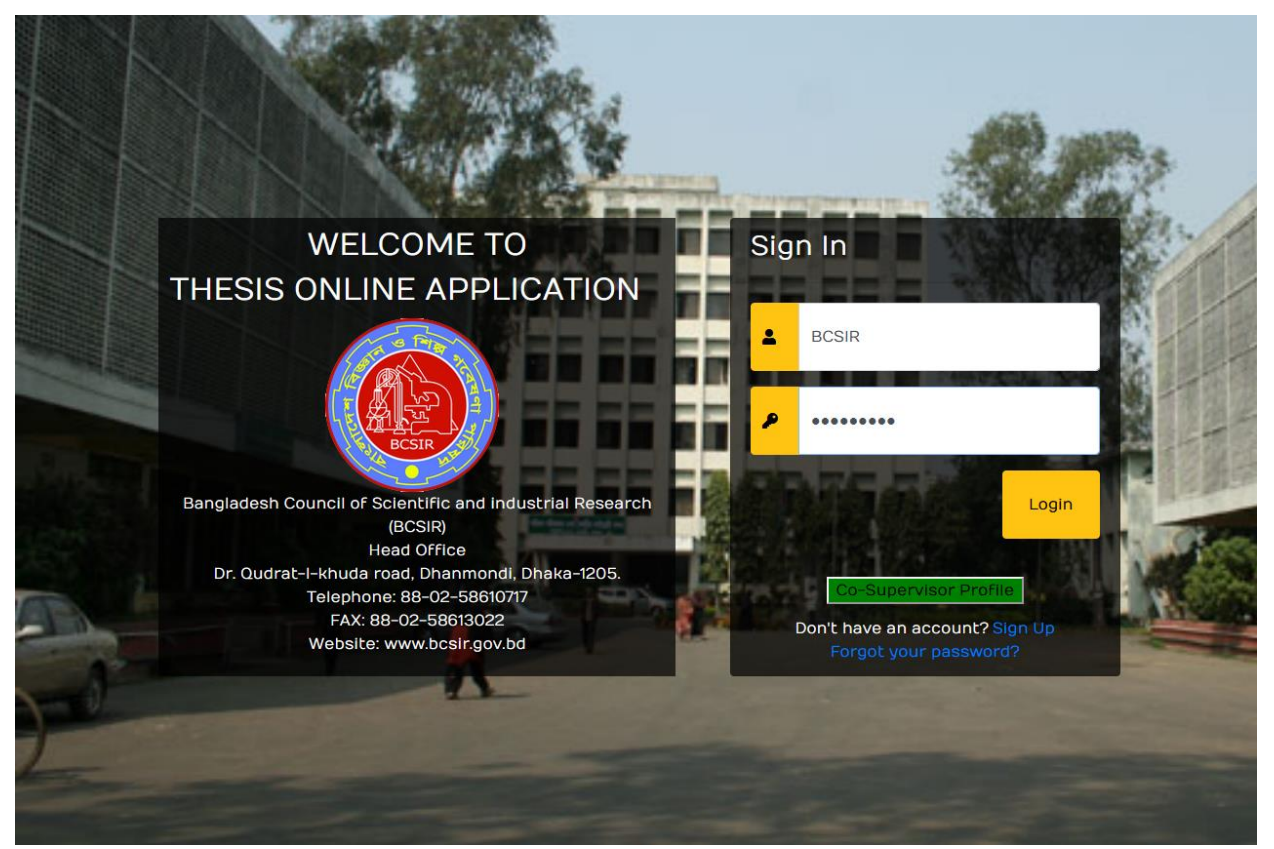

Fig: 1.1 User Login

Dashboard: After successful login you will get a dashboard, where you get at a glance information of your application status.

At a glance summary:

- Total Number of Application
- Total Accept application
- Total reject Application
- Total Pending Application
- Total No Of Co-Supervisor
- Total No of Running Student

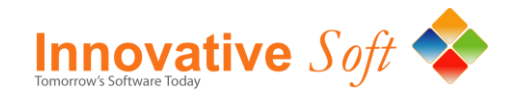

| BCSIR THESIS            | ≡ |                      |                           |            |               | 👃 BCSIR Y 💄                    |
|-------------------------|---|----------------------|---------------------------|------------|---------------|--------------------------------|
| Dashboard               |   |                      |                           |            |               |                                |
| OnlineApplication <     | * | Total Application 25 | Total Accept              | <b>t</b> 7 | ×             | Total Pending<br>9             |
| 嶜 Co-Supervisor 🛛 <     |   | 23                   | · · · ·                   |            |               | ,                              |
| 🞓 Students 🛛 <          |   | <u>**</u>            |                           | 8          |               |                                |
| 🖹 Report 🧹              |   | _                    | No of Co-Supervisor<br>11 |            | Total N       | lo of Running Student <b>7</b> |
| <b>Q</b> Localization < |   |                      | · · · · ·                 |            |               | · · ·                          |
| 📽 Setup <               |   |                      |                           |            |               |                                |
|                         |   |                      |                           |            |               |                                |
|                         |   |                      |                           |            |               |                                |
|                         |   |                      |                           |            |               |                                |
|                         |   |                      |                           |            |               |                                |
|                         |   |                      |                           |            |               |                                |
|                         |   |                      |                           |            |               |                                |
|                         |   |                      |                           |            |               |                                |
|                         |   |                      |                           |            |               |                                |
|                         |   |                      |                           |            |               |                                |
|                         |   |                      |                           |            |               |                                |
|                         |   |                      |                           |            |               |                                |
|                         |   |                      |                           |            |               |                                |
|                         |   |                      |                           |            |               |                                |
|                         |   |                      |                           |            | Design & Deve | eloped by Innovative Soft      |

#### Fig 1.2 Dashboards

# **Application Recive Board**

**Application Recive Board:** Click on <Online application-> Application Under the left menu you will get the following application receive board

Each Application Has around six attribute for admin work flow. Attribute list as below

- 1. View
- 2. Meeting
- 3. Reject
- 4. Accept
- 5. Print
- 6. Un Meeting
- 7. And more

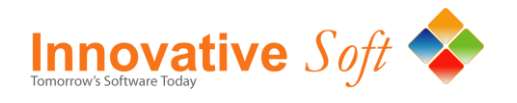

All the above attribute follow the thesis processing system

| 🔞 BCSIR THESIS                  | = |                            |       |                    |                   |                  |            |                   |                        |                   | 👃 BCSIR 🗸 🚨                                               |
|---------------------------------|---|----------------------------|-------|--------------------|-------------------|------------------|------------|-------------------|------------------------|-------------------|-----------------------------------------------------------|
| Dashboard                       |   | Application Page           |       |                    |                   |                  |            |                   |                        |                   |                                                           |
| OnlineApplication ~             | н | Home / Apply / Application |       |                    |                   |                  |            |                   |                        |                   |                                                           |
| <ul> <li>Application</li> </ul> |   |                            |       |                    |                   |                  |            |                   |                        |                   |                                                           |
| 嶜 Co-Supervisor 🧹               | A | ppli                       | catio | n                  |                   |                  |            |                   |                        |                   |                                                           |
| 🞓 Students 🛛 <                  |   |                            |       |                    |                   |                  |            |                   |                        |                   |                                                           |
| 🖹 Report 🧹 <                    | ĺ |                            | SL    | Application<br>No. | Student<br>Name   | Research Subject | Date       | Research<br>Field | Co-Supervisor          | Status            | Action                                                    |
| Localization <                  | [ |                            | 1     | 202027             | K Nahid<br>Parvez | 4040             | 2020-06-13 | Computer          | Khaledun<br>Nahar Babi | Thesis<br>Running | C View                                                    |
|                                 | [ |                            | 2     | 202026             | K Nahid<br>Parvez | СНК 3030         | 2020-06-13 | Computer          | Khaledun<br>Nahar Babi | Thesis<br>Running | C View                                                    |
|                                 | [ |                            | 3     | 202025             |                   | 0                | 2020-06-13 |                   |                        | Pending           | <ul><li>View</li><li>Meeting</li><li>Reject</li></ul>     |
|                                 | [ |                            | 4     | 202024             | K Nahid<br>Parvez | СНК 2020         | 2020-06-13 | DRICM             | Khaledun<br>Nahar Babi | Thesis<br>Running | C View                                                    |
|                                 | [ |                            | 5     | 202023             | K Nahid<br>Parvez | ZXCV             | 2020-06-13 | Computer          | Khaledun<br>Nahar Babi | Meeting           | C View<br>C Accept<br>C Reject<br>C Print<br>C Un-Meeting |
|                                 | [ |                            | 6     | 202022             | Md. Abu<br>Sayem  | STEST            | 2020-06-13 | Computer          | Khaledun<br>Nahar Babi | Thesis<br>Running | C View                                                    |

Fig 2.1 Application Revice

## System Seup

#### Attribute & Status:

All this attribute usages for system work flow, at first the admin received all the application for thesis. Admin Check all the student application through **<view>** then decide to post for **meeting** or **reject** the application after click on **<meeting>** system allow to print the full application **<Print>** 

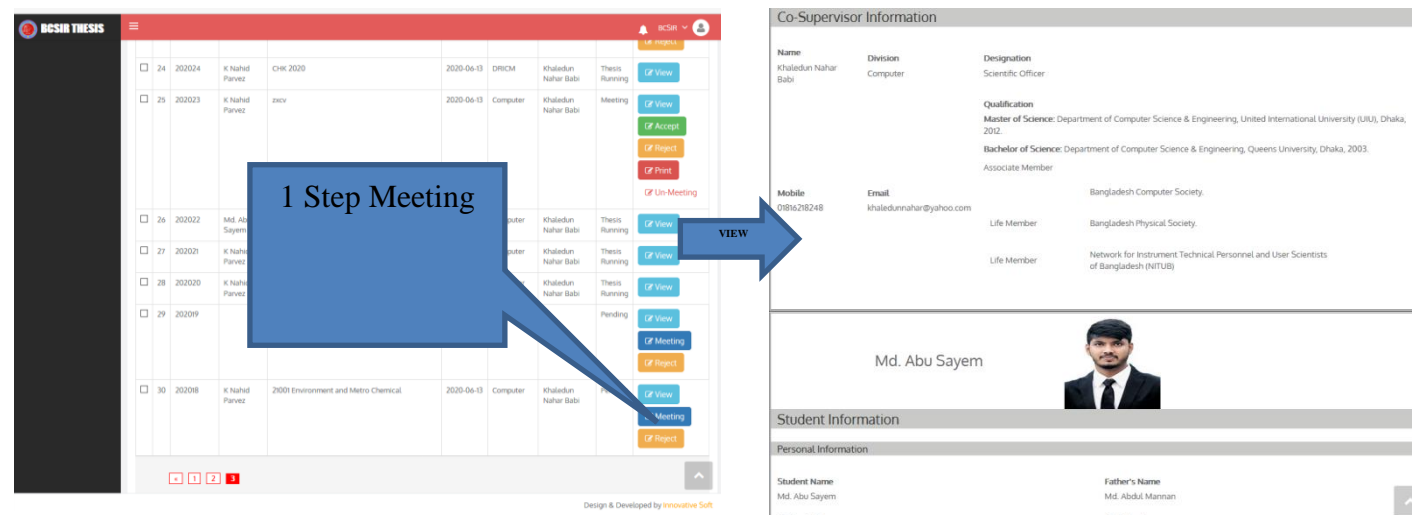

Fig 2.1.1 Attribute Status & View

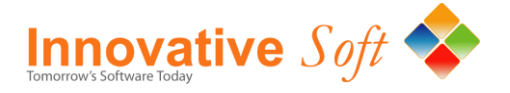

Aplicatiopn View : Each application view has followwing section for the details senario of a applicant. the

- section as follow A. Application Details
- : Application Submit information
- B. Co-Supervisor Information : Co Super v
  - on : Co Super visor Details information : Student personal academic and others information
- C. Student Information: Student personal academic and others informationD. Activities: Will Show you the current status of a student

Admin and System Setup: Befor the above all function the admin should setup the system, Under the setp the are two type of setup one is predefine and another is genreal like Co-Supervisour

#### **General Setup**

• Co-Supervisour Profile

#### **Predefine setup**

- Degree
- Division
- Designation

| •                               |             |                  |            |        |
|---------------------------------|-------------|------------------|------------|--------|
| Dashboard                       | Degree      | e Informat       | ion Page   |        |
| OnlineApplication <             | Home / De   | egree / Degree I | nformation |        |
| 😁 Co-Supervisor 🛛 <             |             |                  |            |        |
| 🞓 Students 🛛 <                  | Degree Info | ormation         |            |        |
| 🖹 Report 🧹                      |             |                  |            |        |
|                                 | Add Ne      | ew+              |            |        |
| <b>o</b> ⁰ Setup ∨              | Success     | fully Saved      |            |        |
|                                 |             |                  |            |        |
| Division                        |             | SL               | Name       | Action |
| <ul> <li>Designation</li> </ul> |             | 1                | BBA        | 🕼 Edit |
|                                 |             | 2                | BSc        | C Edit |

Fig: 2.3.1 Predefine setup

# **Co-Supervisour Profile Create**

**Co-Supervisour Profile Setup:** Admin can inishatate the co-super visour profile user access, after create cosuper visour profile access by admin, the Co-super visour can login to his/her wone interface and reset his/her password accordingly. After login he/she cann update owne profile information accordingly.

| BCSIR THESIS            | ≡    |                                                    |                    |             |                              |                        |                                           | 🔔 BCSIR 🛩 🧧 |
|-------------------------|------|----------------------------------------------------|--------------------|-------------|------------------------------|------------------------|-------------------------------------------|-------------|
| Dashboard               | C    | )-SI                                               | ipervisor Prof     | ile Page    |                              |                        |                                           |             |
| OnlineApplication <     | Hon  | me / Co-Supervisor Profile / Co-Supervisor Profile |                    |             |                              |                        |                                           |             |
| 嶜 Co-Supervisor 🛛 <     |      |                                                    |                    |             |                              |                        |                                           |             |
| 🞓 Students 🛛 <          | Co-S | Super                                              | visor Profile      |             |                              |                        |                                           |             |
| 🖹 Report 🛛 <            |      |                                                    |                    |             |                              |                        |                                           |             |
| <b>Q</b> Localization < | 4    | Add N                                              | lew +              |             |                              |                        |                                           |             |
| <b>¢</b> \$ Setup <     |      |                                                    |                    |             |                              |                        | Search Co-Superviso                       | SEARCH      |
|                         |      | SL                                                 | Co-Supervisor Name | Mobile      | Email                        | Division               | Expert Field                              | Action      |
|                         |      | 1                                                  | Shamima Akther Eti | 01711127553 | sales@innovativesoftbd.com   | FPRD                   | Industrial Waste Water Treatment & Reuse. | View Delete |
|                         |      | 2                                                  | Shahin Sultana     | 01711127553 | support@innovativesoftbd.com | Biological<br>Research | Organic Polymer                           | View Delete |

Fig: 2.3.2 Co-Supervisour Profile Setup

To create Co-Supervisour Profile please clece on buttone **<Add New +>** then fill up the mandatory information with user id and tmp password then click **<Submit >** 

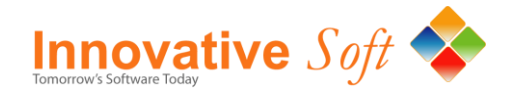

| Email Address*                        |                   |
|---------------------------------------|-------------------|
| Password*                             | Confirm Password* |
|                                       |                   |
| Upload Teacher's Passport Size Photo* |                   |
|                                       |                   |
| Browse No file selected.              |                   |

Fig: 2.3.3 Co-Supervisour Login Information

Co- Supervisour 1<sup>st</sup> Login: At first login of co supervisour the system force to change the password and saved , he/she sould update password and profile during the 1<sup>st</sup> login. Please fallow the step during the 1<sup>st</sup> login

Steps: 1 Enter your user information and temporary password during 1<sup>st</sup> login

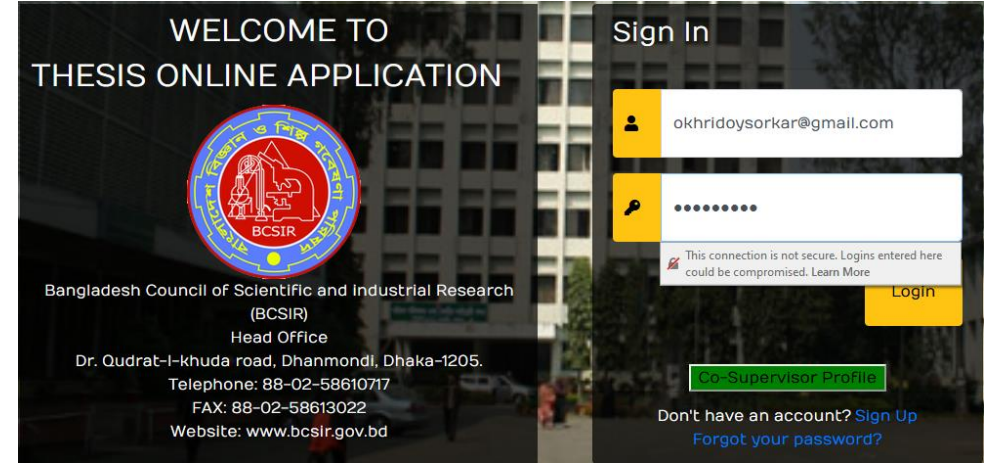

Fig: 2.3.3 Co-Supervisour Profile Login

Steps: 2 Enter Current password and new password to setup your account

| BCSIR THESIS | =                     |                                                   | 🕘 BCSIR THESIS | =                                                       | 🗼 Heido 🛩 🙆                                  |
|--------------|-----------------------|---------------------------------------------------|----------------|---------------------------------------------------------|----------------------------------------------|
| Dashboard    | User Information Page | 1 <sup>st</sup>                                   | Dashboard      | User Information Page<br>Home / User / User Information | 2 <sup>nd</sup>                              |
|              |                       | ( - )                                             |                | User Information                                        | ( – )                                        |
|              | User Information      |                                                   |                | View                                                    |                                              |
|              | View                  |                                                   |                | General Info                                            |                                              |
|              |                       |                                                   |                | Name *                                                  | Hrido                                        |
|              | Current Password *    |                                                   |                | Phone                                                   | Click Final <b><save< b=""> &gt;</save<></b> |
|              |                       | Content Password                                  |                | Mobile *                                                | 01750044461                                  |
|              | New Password *        | Show New Password                                 |                | Email                                                   | okhridoysorkar@gma                           |
|              | Confirm Password *    | Show Confirm Password                             |                | Notes                                                   |                                              |
|              |                       | (Password 6 character minimum, at least 1 number) |                |                                                         |                                              |
|              |                       | Save Cancel                                       |                |                                                         | Save Cancel                                  |

Fig: 2.3.4 Co-Supervisour Force Password Change

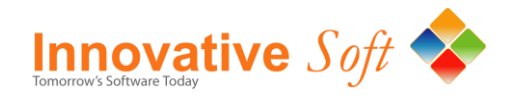

| BCSIR THESIS        | ≡    |                               |           |                          |       |               |                          |                       |  |
|---------------------|------|-------------------------------|-----------|--------------------------|-------|---------------|--------------------------|-----------------------|--|
| Dashboard           | Us   | er Information Page           |           |                          |       |               |                          |                       |  |
| OnlineApplication < | Hom  | ome / User / User Information |           |                          |       |               |                          |                       |  |
| 嶜 Co-Supervisor 🛛 < |      |                               |           |                          |       |               |                          |                       |  |
|                     | User | User Information              |           |                          |       |               |                          |                       |  |
|                     | Su   | ccess                         | fully Sav | ed                       |       |               |                          |                       |  |
|                     |      | SL                            | Name      | Login ID                 | Phone | Mobile        | Email                    | Action                |  |
|                     |      | 1                             | Hrido     | okhridoysorkar@gmail.com |       | 01750044461   | okhridoysorkar@gmail.com | User Details 🕼 🕼 Edit |  |
|                     |      |                               |           |                          |       | Total Records | :1                       |                       |  |
|                     |      |                               |           |                          |       |               |                          |                       |  |

Fig: 2.3.5 Co-Supervisour Password Change Success

# **Co-Supervisour Dashboard**

Co-Supervisour Dashboard : Following dash board is presen after successful profile login using password change and information.

#### **Dahboard and Activity**

- Total No of students
- **Running Students** .

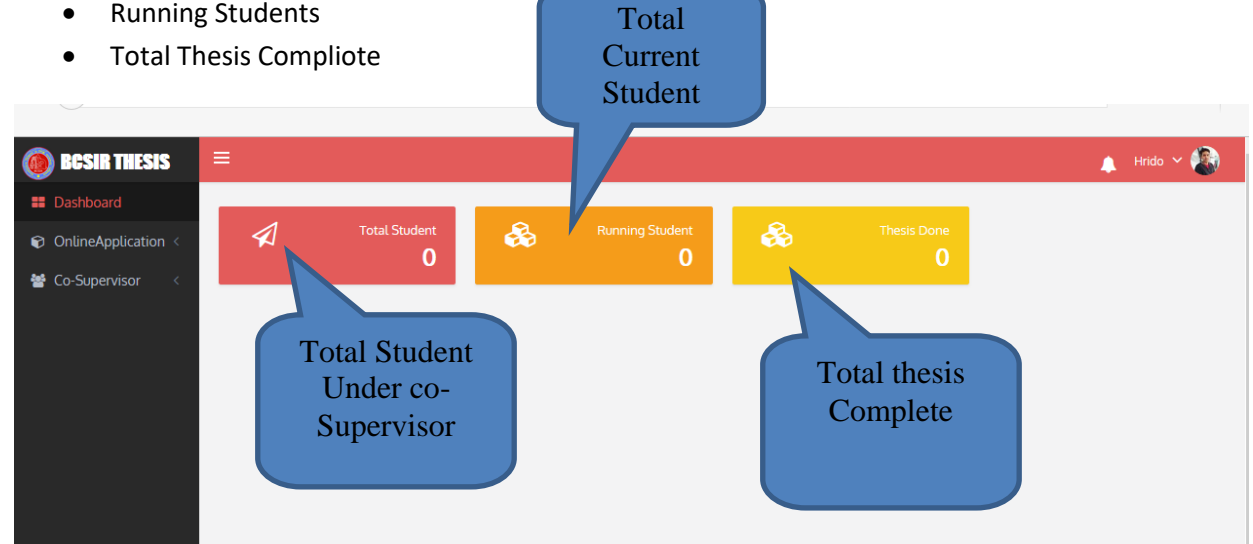

#### Fig: 2.4.1 Co-Supervisour Password Change Success

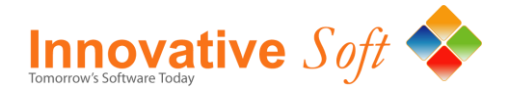

Co-Supervisour has two option one is **online aplication** under his/her own applacation status and view another **option to update his/her profile** 

| BCSIR THESIS        | ≡   |                                                                |                    |                               |                           |            |                   |                   |          | 🛕 Hrido 🗸 🏠 |
|---------------------|-----|----------------------------------------------------------------|--------------------|-------------------------------|---------------------------|------------|-------------------|-------------------|----------|-------------|
| Dashboard           | Ar  | Annlication Page                                               |                    |                               |                           |            |                   |                   |          |             |
| OnlineApplication < | Hon | Home / Apply / Application                                     |                    |                               |                           |            |                   |                   |          |             |
| 嶜 Co-Supervisor 🛛 < |     |                                                                |                    |                               |                           |            |                   |                   |          |             |
|                     | Арр | licati                                                         | on                 |                               |                           |            |                   |                   |          |             |
|                     |     | SL                                                             | Application<br>No. | Student<br>Name               | Research Subject          | Date       | Research<br>Field | Co-Supervisor     | Status   | Action      |
|                     |     | 1                                                              | 202028             | Md. Atikul<br>Islam<br>Tushar | Robotics & Control System | 2020-06-27 | Computer          | Hrido             | Accepted | View        |
|                     |     | Total Records: 1<br>Thesis                                     |                    |                               |                           |            |                   |                   |          |             |
|                     |     | Fig: 2.4.2 Co-Supervisour Application Dashboard By date sybmit |                    |                               |                           |            |                   | By date<br>svbmit |          |             |

- Co Suroervisour should inishalized the thesis ded line
- Co Suroervisour can extend the thesis ded line. (One time only)

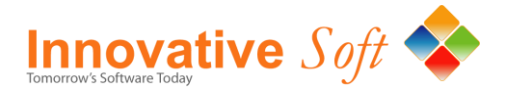

# **Some of Our Clients**

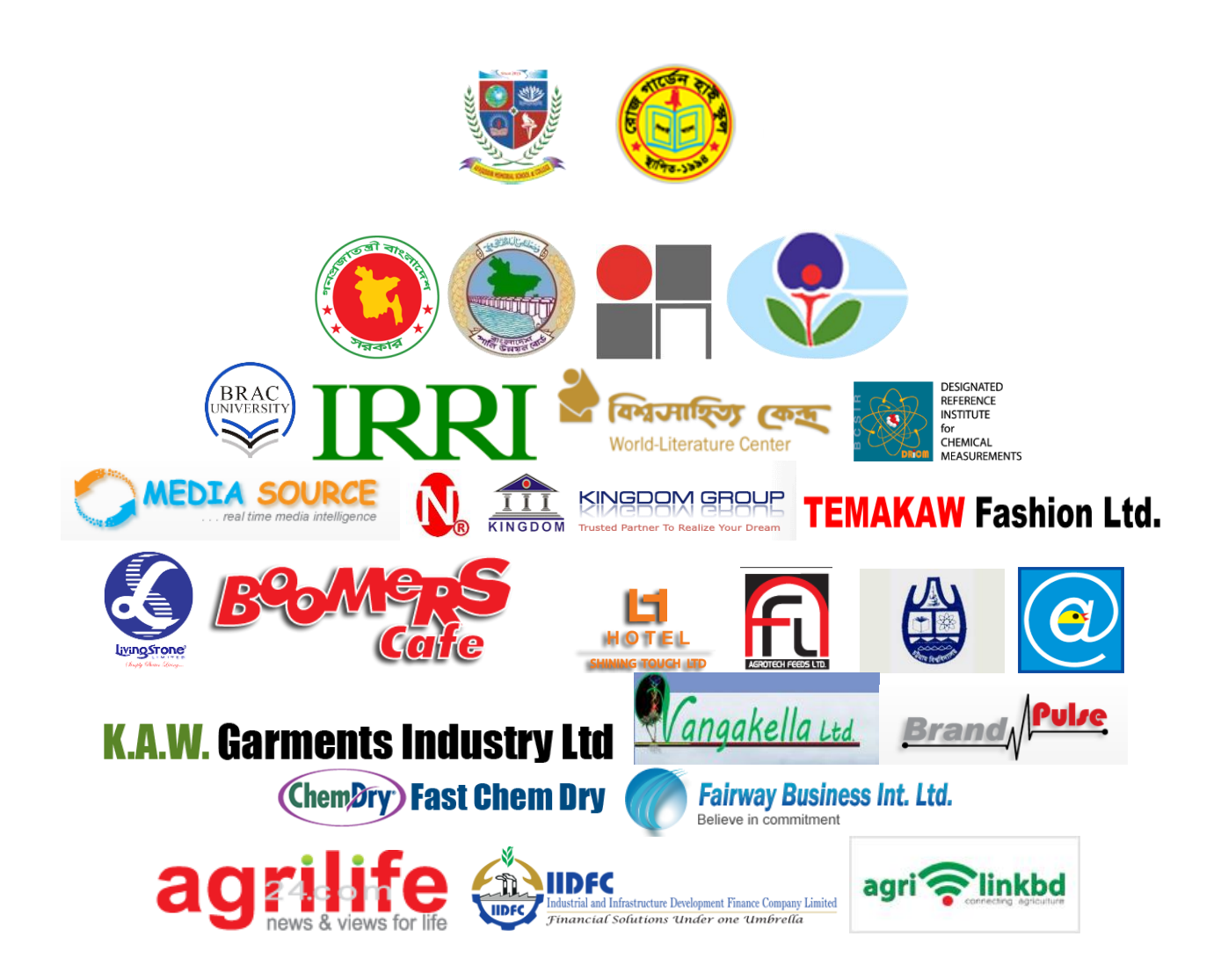

| Some   | e of our Clients                                                                  |                             |                                                                            |
|--------|-----------------------------------------------------------------------------------|-----------------------------|----------------------------------------------------------------------------|
| SL No. | Name                                                                              | <b>Business type</b>        | Туре                                                                       |
| 1      | Bangladesh Water development<br>Board (BWDB)                                      | Govt.                       | Attendance System With Device and installation                             |
| 2      | Environment & Forest Ministry                                                     | Govt.                       | Web application For Jama Bangladesh<br>Environment JCM                     |
| 3      | International Rice Resource<br>Institute (IRRI)                                   | Multination<br>Organization | Digital Book Web based Software with Silver<br>CD and Printing             |
| 4      | ICSL Instrumental & Calibration<br>Service Laboratory, Science<br>ministry, Dhaka | Govt.                       | International standard Laboratory, Ministry of<br>Science Bangladesh Govt. |
| 5      | Policy Resource Program<br>Bangladesh Govt. Project (PRP)                         | Govt.                       | Policy Resource Program<br>Full function dynamic web solution.             |

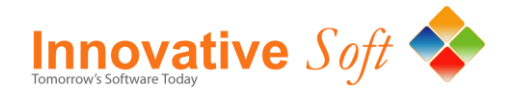

| 6  | Chancery Chambers                                     | Law Firm                               | Web solution for Barrister Sigma Huda |
|----|-------------------------------------------------------|----------------------------------------|---------------------------------------|
| 7  | Fusionkite Ltd                                        | Online Media                           | Web based media portal                |
| 8  | Geo Group Ltd                                         | Developer                              | Web Application and web site          |
| 9  | Link-3 Technology Ltd.                                | Digital Design                         | Design solution                       |
| 10 | Nitol Group                                           | Digital design                         | Design & Printing                     |
| 11 | Power Conversion Industry of<br>Bangladesh Ltd        | Power                                  | Web Application                       |
| 12 | Zirokx Technology                                     | Power                                  | Inventory, HR and web                 |
| 11 | Environment & Agricultural<br>Development Association | NGO                                    | Web Development                       |
| 13 | Probash-uk                                            | News Paper                             | News paper based UK                   |
| 14 | DsI-sweater                                           | Garments                               | Apparels garments                     |
| 14 | Benison computers                                     | Online service                         | Shopping cart                         |
| 15 | Moon group                                            | Electronics and electrical engineering | Web application                       |
| 16 | Multitech Computer                                    | Computer<br>Accessories                | Web design                            |
| 17 | Geo group                                             | Construction and<br>Engineering        | Web application                       |
| 18 | 2Days Women                                           | Women based portal                     | Web application                       |
| 19 | Multimodern Apparels Ltd.                             | Garments                               | Garments Software                     |
| 20 | The Joga Jog                                          | News Paper                             | News paper based Canada               |
| 21 | Dsl-sweater                                           | Garments                               | Apparels garments                     |
| 22 | Media Source Ltd                                      | Archive SW                             | Archive Management Software           |

# Innovative Soft | Contact Details

#### Mr. Khandoker Nahid Parvez

| Designation | : CEO                                                  |
|-------------|--------------------------------------------------------|
| Mobile no   | : +88 01970069315, 88 01730069315                      |
| E-mail      | : info@innovativesoftbd.com                            |
| Web         | : www.innovativesoftbd.com                             |
| Address     | : 141/4 Lake Circus Kalabagan, Dhaka-1205, Bangladesh. |